## **Distribution of CD image file**

## [GreenPepper PRO] Tutorials

- 1
- From the extracted folder, double click "gpset4.exe".
- \*"gpdata.pac" file is required in the same folder. \*"license.gp4" is required in the same folder.
- Without this file, the program will run in evaluation mode.

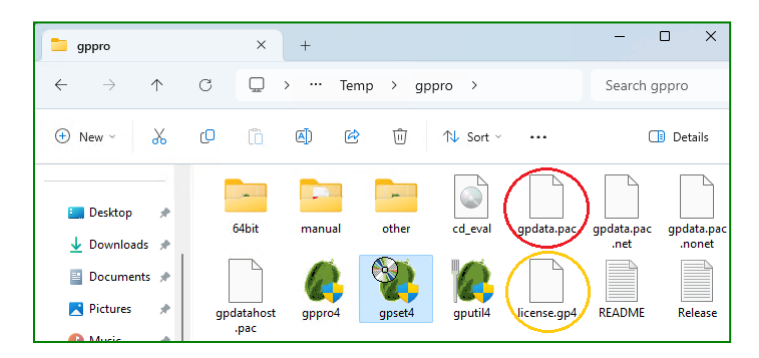

3

Place the created CD image file (xxx.iso) in a folder on a network server.

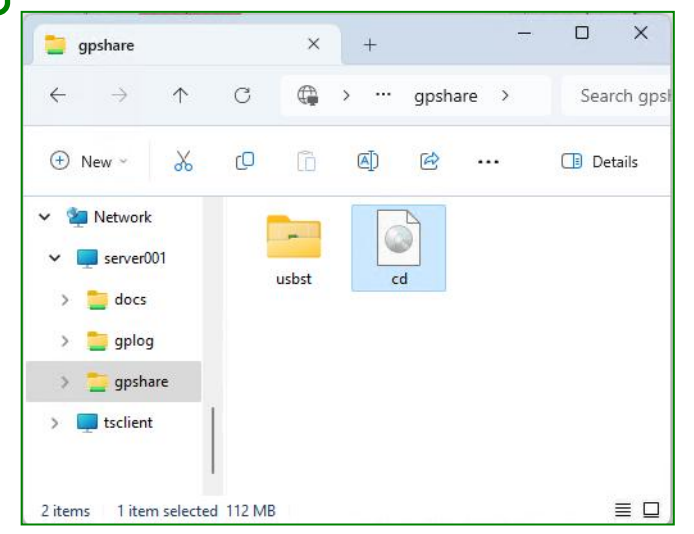

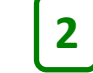

4

Use "CD image" tab. Specify "CD image file to create". Configure the "Erase Program Settings" to match your organization's erasure policies.

Create CD image file by clicking "Execute [CD]".

On the client PC with CD-Writeable optical drive, open the network folder and right-click on the CD image file you created -> Burn disc image.

•Windows 11, select "show more options" first

| 🖤 GreenPepper PRO                                      | - 🗆 ×                        |
|--------------------------------------------------------|------------------------------|
| GreenPepper <b>PRO</b><br>Startup Environment Creation | on Tool Manual Version       |
| Select Function                                        |                              |
| HDD boo CD image JSB flash WinPEfile NetBoot Data file |                              |
|                                                        |                              |
| CD-ROM image file to create                            |                              |
| c:¥Temp¥cd.iso                                         | Ref.                         |
|                                                        |                              |
|                                                        |                              |
|                                                        |                              |
|                                                        |                              |
|                                                        | Execute [CD]                 |
|                                                        |                              |
| Erase program settings                                 |                              |
| Method/Auto Network Options Additional options         |                              |
|                                                        |                              |
| <ul> <li>Menu selection (default)</li> </ul>           | Enable initial value(*)/menu |
|                                                        | Default SSD conf             |
| Specify erase method                                   | fr (r. 1 (aa)                |
|                                                        |                              |
| <ul> <li>Auto Erase with Password</li> </ul>           | Verify(*)                    |
| Password -> 1234                                       | Stop when error(*)           |
| O Full-Auto Erase                                      | Log(FD,USB flash)(*)         |
|                                                        | Log(HDD)(*)                  |
|                                                        | Log(network)(*)              |
|                                                        | SecureErase configuration    |
|                                                        | [Secure 2times] (sec-00) V   |
|                                                        | Verify(*)                    |
|                                                        |                              |
|                                                        |                              |

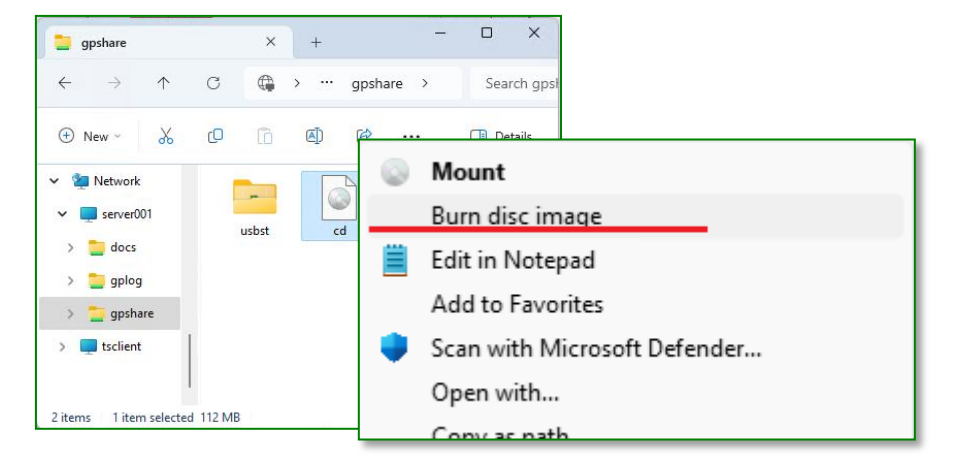